## Manual do Aluno

## Pedido de Revisão de Nota de Exame Escrito

Para o aluno solicitar a revisão de notas dos exames escritos tem de aceder ao portal NetP@ disponível em <u>fd.academicos.ulisboa.pt</u> e efetuar a sua autenticação com as credenciais da conta campus.

Os pedidos de revisão de notas são feitos em duas fases: primeiro, o aluno solicita a cópia da prova através do portal, e em segundo lugar o aluno faz o pedido de revisão de prova.

| UNIVERSIDADE<br>DE LISBOA   FACULDADE DE DIR                                                                                                    |                                                                        | The second second secon |                                                                                       |
|----------------------------------------------------------------------------------------------------|------------------------------------------------------------------------|----------------------------------------------------------------------------------------------------|---------------------------------------------------------------------------------------|
| Serviços Públicos Método de avaliação                                                                                                    | ão Requerimentos                                                       |                                                                                                    |                                                                                       |
| Destaque<br>Utilizador e palavra chave<br>Criação da Conta Campus                                                                                     | mais nol<br>→ Inscrição aos o                                          | tícias<br>exames finais (2ª semestre-2013/2014)<br>•• ter mais                                                                                                    | Autenticação<br>Uticadac.<br>Palavra chave<br>Externo<br>Register   Resperar Password |
|                                                                                                    |                                                                        |                                                                                                    | Notícias                                                                              |
| Bem-vindo ao netP@                                                                                                    |                                                                        |                                                                                                    | Criação da Conta                                                                      |
| Portal de Serviços académicos                                                                                                    |                                                                        |                                                                                                    | campus »                                                                              |
| O portal netPA serve toda a comunidade da instituiç<br>Poderá encontrar aqui serviços de áreas tão variada<br>em qualquer altura e em qualquer local. | ão.<br>s como a Secretaria ou a Tesouraria, para alunos e docentes, to | dos em regime de self-service, proporcionando facilidade de uso e alta disponibil                                                                                                    | idade Inscrição aos exames<br>finais (2º semestre-<br>2013/2014)<br>»                 |
|                                                                                                    |                                                                        |                                                                                                    | → <u>Ver Mais</u>                                                                     |
| Perfil<br>ALUNO                                                                                                    | Perfil<br>DOCENTE                                                      | Perfil<br>FUNCIONÁRIO                                                                                                    | -                                                                                     |

No Menu inicial, selecionar "Notas":

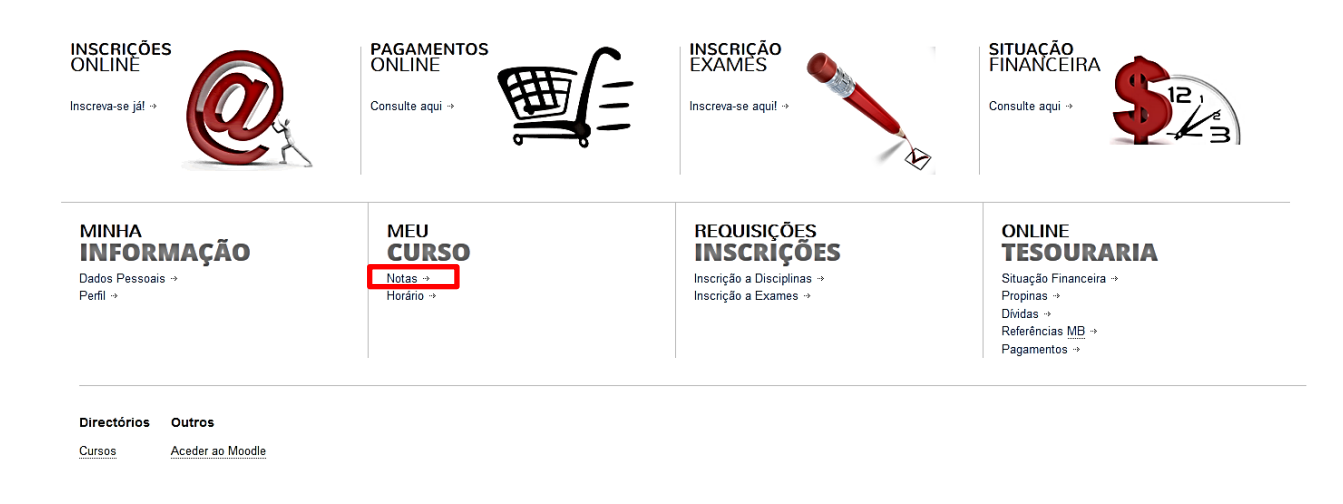

De seguida, selecionar "Revisão Notas", disponível na coluna do lado direito da página:

|                                                                                   |          |                |           |                   |            |                       |                   | Fachar                                                                      |
|-----------------------------------------------------------------------------------|----------|----------------|-----------|-------------------|------------|-----------------------|-------------------|-----------------------------------------------------------------------------|
| Consulta de Notas                                                                 |          |                |           |                   |            |                       |                   | Pagamentos                                                                  |
|                                                                                   |          |                |           | •                 | Anterior ( | Lista Pedidos Revisão | de Nota do Aluno) | Menu Contexto                                                               |
| Notas ECT5                                                                        |          |                |           |                   |            |                       |                   | → Dados Curriculares     → Notas                                            |
| Ano Lectivo (Selecciones V<br>Periodo eSelecciones V                              |          |                |           |                   |            |                       | (*                |                                                                             |
| Estado incrição (+Selecciones )<br>Ano Curricular (+Selecciones )<br>Disciplina ) |          |                |           |                   |            |                       |                   | Acessos Rápidos                                                             |
|                                                                                   |          |                |           |                   |            | 💷 Limp                | ar Submeter       | → Revisão de Notas     → Métodos de Avaliação     → Inscrição a Disciplinas |
| Disciplina                                                                        | Turma    | Data Inscrição | Estado    | Dt. Fim Inscrição | ECTS       | Época Inscrição       | Nota Final        | → Inscrição a Exames<br>→ Horário                                           |
| ∃ : 2012-13 - 1º Ano - 51 - 1º Semestre                                           |          |                |           |                   |            |                       | 4                 | → Dívidas                                                                   |
| [132] Direito Romano                                                              | TB; P818 | 12/09/2012     | Aprovado  | 2013-01-21        | 6          | Época Normal (1       | 12.00             |                                                                             |
| [107] Direito Constitucional I                                                    | TB; P818 | 12/09/2012     | Aprovado  | 2013-01-10        | 6          | Época Normal (1       | 12.00             |                                                                             |
| [105] Teoria Geral Do Direito Civil I                                             | TB; PB18 | 12/09/2012     | Reprovado | -                 | 6          | Época Normal (1       |                   |                                                                             |

Selecionar apenas o ano letivo e clicar em "Submeter".

Irão aparecer as disciplinas disponíveis para fazer o pedido de revisão de prova.

Caso já tenha terminado o prazo para fazer o pedido de revisão de prova, aparecerá a informação:

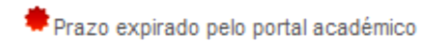

<u>Clicar em "Pedir prova" para que seja anexado pelos Serviços a cópia do teste:</u>

| Revisão de Notas       |                                         |                                           |                 |      |        |              |              |                 |  |
|------------------------|-----------------------------------------|-------------------------------------------|-----------------|------|--------|--------------|--------------|-----------------|--|
|                        |                                         |                                           |                 |      |        |              |              |                 |  |
| Ano lectivo            | 2014-15                                 |                                           |                 |      |        |              |              |                 |  |
| Disciplina             | «Seleccione»                            | ×                                         |                 |      |        |              |              |                 |  |
|                        | (Digite as primeiras 4 letras para peso | (te as primeiras 4 letras para pesquisar) |                 |      |        |              |              |                 |  |
| Época avaliação        | «Seleccione»                            | •                                         |                 |      |        |              |              |                 |  |
| Data lançamento nota   | 🖸 até                                   |                                           |                 |      |        |              |              |                 |  |
|                        | (Formato: dd/mm/aaaa) (                 | Formato: dd/mm/aaaa)                      |                 |      |        |              |              |                 |  |
| Estado pedido          | «Seleccione»                            |                                           |                 |      |        |              |              |                 |  |
|                        |                                         |                                           |                 |      |        |              |              | mpar 🛃 Submeter |  |
| Disciplina             |                                         | Época de avaliação                        | Data lançamento | Nota | Estado | Nota revista | Acções       |                 |  |
| ∃ Ano lectivo: 2014-15 | - 51 - 1º Semestre                      |                                           |                 |      |        |              |              |                 |  |
| [118] Direito Penal    | I                                       | [1-91] 1º Cido - Teste Escrito (1ª Época) | 05/01/2015      | 9    | -      | -            | Pedido prova |                 |  |

Depois de clicar em "Pedir Prova", irá aparecer a seguinte informação:

| Pedido cópia j | prova                                      | × |
|----------------|--------------------------------------------|---|
| Ano lectivo:   | 2014-15 - S1 - 1º Semestre                 |   |
| Disciplina:    | [118] Direito Penal I                      |   |
| Avaliação:     | [1-91] 1º Ciclo - Teste Escrito (1ª Época) |   |
| Nota:          | 9                                          |   |
| Valor:         | 2.00 Eur                                   |   |
|                |                                            |   |
|                | Pedir cópia prova Cancelar                 |   |

Clicar em "Pedir Cópia prova" para que seja anexado uma cópia do teste em formato PDF. O aluno pode, de seguida, proceder à impressão do documento anexado.

A este pedido de cópia está associado o emolumento "Fotocópia de Teste Escrito", no valor de

€2.

Depois de pedida a cópia do teste, pode clicar em "Consultar" para aceder a toda a informação do pedido de prova:

| Re    | Revisão de Notas    |                               |             |                                           |                 |      |               |              |        |          |            |
|-------|---------------------|-------------------------------|-------------|-------------------------------------------|-----------------|------|---------------|--------------|--------|----------|------------|
|       |                     |                               |             |                                           |                 |      |               |              |        |          |            |
| Ano   | lectivo             | 2014-15                       |             |                                           |                 |      |               |              |        |          |            |
| Disc  | iplina              | «Seleccione»                  |             | <b>v</b>                                  |                 |      |               |              |        |          |            |
|       |                     | (Digite as primeiras 4 letras | para pesqui | isar)                                     |                 |      |               |              |        |          |            |
| Époc  | a avaliação         | «Seleccione»                  |             | •                                         |                 |      |               |              |        |          |            |
| Data  | lançamento nota     |                               | até         |                                           |                 |      |               |              |        |          |            |
|       |                     | (Formato: dd/mm/aaaa)         | (Fo         | ormato: dd/mm/aaaa)                       |                 |      |               |              |        |          |            |
| Esta  | do pedido           | «Seleccione»                  | •           |                                           |                 |      |               |              |        |          |            |
|       |                     |                               |             |                                           |                 |      |               |              |        | 💷 Limpar | 🛓 Submeter |
|       | Disciplina          |                               |             | Época de avaliação                        | Data lançamento | Nota | Estado        | Nota revista | Acções |          |            |
| 🗆 And | lectivo: 2014-15    | - 51 - 1º Semestre            |             |                                           |                 |      |               |              |        |          |            |
| Q     | [118] Direito Penal | I                             |             | [1-91] 1º Cido - Teste Escrito (1ª Época) | 05/01/2015      | 9    | Aguarda prova | Consultar    | -      |          |            |
|       |                     |                               |             |                                           |                 |      |               |              |        |          |            |

Ao clicar em "Consultar", aparece a página:

| Revisão Notas - Detalhe do Pedido                                                |                                                                                                 |  |  |  |  |  |  |
|----------------------------------------------------------------------------------|-------------------------------------------------------------------------------------------------|--|--|--|--|--|--|
|                                                                                  | 🖘 Anterior (Lista Pedidos Revisão de Nota do Aluno)                                             |  |  |  |  |  |  |
| Revisão Notas   Pedido: Cópia da prova   Nº pedido: 2784   Estado: Aguarda prova |                                                                                                 |  |  |  |  |  |  |
|                                                                                  |                                                                                                 |  |  |  |  |  |  |
| Data pedido:                                                                     | 2015-01-05                                                                                      |  |  |  |  |  |  |
| Valor da cópia da prova:                                                         | 2 Eur                                                                                           |  |  |  |  |  |  |
| Valor por pagar pela cópia da prova:                                             | 2.00 Eur                                                                                        |  |  |  |  |  |  |
| Ano lectivo / período:                                                           | 201415 - 1º Semestre                                                                            |  |  |  |  |  |  |
| Disciplina:                                                                      | [118] Direito Penal I                                                                           |  |  |  |  |  |  |
| Avaliação:                                                                       | [1-91] 1° Ciclo - Teste Escrito (1° Época)                                                      |  |  |  |  |  |  |
| Data avaliação:                                                                  | 2015-01-07                                                                                      |  |  |  |  |  |  |
| Data lançamento:                                                                 | 2015-01-05                                                                                      |  |  |  |  |  |  |
| Nota avaliação:                                                                  | 9                                                                                               |  |  |  |  |  |  |
| Nota revista:                                                                    | A nota revista só será disponibilizada após o pagamento do(s) emolumento(s) associado(s).       |  |  |  |  |  |  |
| Parecer docente:                                                                 | O parecer do docente só será disponibilizado após o pagamento do(s) emolumento(s) associado(s). |  |  |  |  |  |  |
|                                                                                  | 🥎 Sair                                                                                          |  |  |  |  |  |  |

Repare que já está por pagar, nesta fase, os € 2 relativos ao pedido de cópia do teste.

Depois de feito o pedido de cópia do teste, a mesma será associada ao pedido em formato PDF até ao final do dia útil seguinte.

O aluno dispõe de três dias úteis para efetuar todo o processo de pedido de revisão, sendo que nos dois primeiros dias o aluno deve pedir a cópia do teste.

Exemplificando: a nota de uma UC é lançada a uma segunda-feira. O aluno dispõe de terça e quarta-feira para pedir a cópia do teste. Caso o aluno peça a cópia na terça-feira, a cópia é disponibilizada na quarta-feira, o que permite ao aluno fazer o pedido de revisão de nota na quarta e na quinta-feira. Caso o aluno requeira a cópia do teste na quarta-feira, a cópia é disponibilizada na 5.ª e o aluno apenas dispõe desse dia para fazer o pedido de revisão de prova.

Logo que a cópia da prova esteja associada ao pedido, clicando em "Consultar" para obter informação detalhada:

| ▲ Anterior (Detalhe do pedido de Revisão de Not          No fectivo       2014-15         Disciplina       <264ecciones         Oligite as primeiras 4 letras para pesquisar)         Época avaliação       <264ecciones         Data lançamento nota       □ até         (Formato: dd/mm/aaaa)       (Formato: dd/mm/aaaa)         Estado pedido       <264ecciones         Limper                                                                                                    | Revisão de l           | Notas                                                   |                                            |                 |      |                          |                |                                            |
|----------------------------------------------------------------------------------------------------|------------------------|---------------------------------------------------------|--------------------------------------------|-----------------|------|--------------------------|----------------|--------------------------------------------|
| Inno lectivo       2014-15         Disciplina       eSelecciones         (Digite as primeiras 4 letras para pesquisar)         Época avaliação       eSelecciones         Data lançamento nota       Imparticul du/mn/aaaa)         (Formato: dd/mn/aaaa)       (Formato: dd/mn/aaaa)         Estado pedido       eSelecciones         Disciplina       éSelecciones         Disciplina       éSelecciones         Ciplina       Época de avaliação         Disciplina       Época de avaliação         Disciplina       Época de avaliação         Disciplina       Época de avaliação         Disciplina       Época de avaliação         Disciplina       Época de avaliação         Disciplina       Época de avaliação                                                                                                    |                        |                                                         |                                            |                 |      | 4                        | Anterior (Deta | lhe do pedido de Revisão de Nota do Aluno) |
| no lectivo       2014.15         Disciplina       CSelecciones         (Digite as primeiras 4 letras para pesquisar)         Época avaliação       CSelecciones         Data lançamento nota       Imate: Imate: |                        |                                                         |                                            |                 |      |                          |                | 3                                          |
| Disciplina       Coleration       Coleration         Cipice as primeiras 4 letras para pesquisar)       Época availação       Selecciones         Época availação       Selecciones       V         Data langamento nota       Caté       Caté         (Formato: dd/mm/aaaa)       (Formato: dd/mm/aaaa)       Estado pedido         Estado pedido       Selecciones       V         Disciplina       Época de avallação       Data langamento       Nota         Disciplina       Época de avallação       Data langamento       Nota       Estado                                                                                                    | no lectivo             | 2014-15                                                 |                                            |                 |      |                          |                |                                            |
| Época avaliação <ul> <li></li></ul>                                                                                                    | isciplina (            | «Seleccione»<br>(Digite as primeiras 4 letras para peso | quisar)                                    |                 |      |                          |                |                                            |
| Lata iangamento nota La ate La (Formato: dd/mm/aaaa) (Formato: dd/mm/aaaa) (Formato: dd/mm/aaaa) (Formato: dd/mm/aaaa) Lata angamento nota Lata angamento nota Estado Nota revista Acções                                                                                                    | poca avaliação         | «Seleccione»                                            | <b>_</b>                                   |                 |      |                          |                |                                            |
| Estado pedido celeccione» v<br>Disciplina Época de avaliação Data lançamento Nota Estado Nota revista Acções                                                                                                    | ata lançamento nota (  | (Formato: dd/mm/aaaa) (F                                | Formato: dd/mm/aaaa)                       |                 |      |                          |                |                                            |
| Disciplina Época de avaliação Data lançamento Nota Estado Nota revista Acções                                                                                                    | stado pedido           | «Seleccione»                                            |                                            |                 |      |                          |                |                                            |
| Disciplina Época de avaliação Data lançamento Nota Estado Nota revista Acções                                                                                                    |                        |                                                         |                                            |                 |      |                          |                | 🗉 Limpar 🛃 Submeter                        |
|                                                                                                    | Disciplina             |                                                         | Época de avaliação                         | Data lançamento | Nota | Estado                   | Nota revista   | Acções                                     |
| □ Ano lectivo: 2014-15 - 51 - 1º Semestre                                                                                                    | Ano lectivo: 2014-15 - | - S1 - 1º Semestre                                      |                                            |                 |      |                          |                | 1                                          |
| (2] [113] Direito Penal I [1-91] 1º Cido - Teste Escrito (1º Época) 06/01/2015 9 Aguarda pedido de revisã Consultar Pedido revisão                                                                                                    | [118] Direito Penal    | I                                                       | [1-91] 1º Ciclo - Teste Escrito (1ª Época) | 06/01/2015      | 9    | Aguarda pedido de revisã | Consultar      | Pedido revisão                             |

O aluno pode descarregar o documento PDF clicando em "Descarregar":

| Revisão Notas - De                   | talhe do Pedido                                                                                 |                                                 |
|--------------------------------------|-------------------------------------------------------------------------------------------------|-------------------------------------------------|
|                                      |                                                                                                 | Anterior (Lista Pedidos Revisão de Nota do Alur |
| evisão Notas   Pedido: Cópia da      | prova   Nº pedido: 2782   Estado: Aguarda pedido de revisão                                     |                                                 |
| Data pedido:                         | 2015-01-06                                                                                      | Documento da prova                              |
| Valor da cópia da prova:             | 2 Eur                                                                                           | 📐 Descarregar   PDF                             |
| Valor por pagar pela cópia da prova: | 2.00 Eur                                                                                        |                                                 |
| Ano lectivo / período:               | 201415 - 1º Semestre                                                                            |                                                 |
| Disciplina:                          | [118] Direito Penal I                                                                           |                                                 |
| Avaliação:                           | [1-91] 1º Ciclo - Teste Escrito (1º Época)                                                      |                                                 |
| Data avaliação:                      | 2015-01-07                                                                                      |                                                 |
| Data lançamento:                     | 2015-01-06                                                                                      |                                                 |
| Nota avaliação:                      | 9                                                                                               |                                                 |
| Nota revista:                        | A nota revista só será disponibilizada após o pagamento do(s) emolumento(s) associado(s).       |                                                 |
| Parecer docente:                     | O parecer do docente só será disponibilizado após o pagamento do(s) emolumento(s) associado(s). |                                                 |

Para fazer o pedido de revisão, o aluno deve clicar sobre a tecla "Pedido Revisão":

| Cevisão de           | e Notas                              |                                            |                                       |      |                           |                |                      |                      |
|----------------------|--------------------------------------|--------------------------------------------|---------------------------------------|------|---------------------------|----------------|----------------------|----------------------|
|                      |                                      |                                            |                                       |      | •                         | Anterior (Deta | lhe do pedido de Rev | risão de Nota do Alu |
|                      |                                      |                                            |                                       |      |                           |                |                      |                      |
| Ano lectivo          | 2014-15 👻                            |                                            |                                       |      |                           |                |                      |                      |
| Disciplina           | «Seleccione»                         | ~                                          |                                       |      |                           |                |                      |                      |
|                      | (Digite as primeiras 4 letras para p | esquisar)                                  |                                       |      |                           |                |                      |                      |
| Época avaliação      | «Seleccione»                         | ~                                          |                                       |      |                           |                |                      |                      |
| Data lançamento nota | a 🖸 até                              |                                            |                                       |      |                           |                |                      |                      |
|                      | (Formato: dd/mm/aaaa)                | (Formato: dd/mm/aaaa)                      |                                       |      |                           |                |                      |                      |
| Estado pedido        | «Seleccione»                         |                                            |                                       |      |                           |                |                      |                      |
|                      |                                      |                                            |                                       |      |                           |                |                      | Limpar 🔄 土 Subn      |
| Disciplina           |                                      | Época de avaliação                         | Data lançamento                       | Nota | Estado                    | Nota revista   | Acções               |                      |
| Ano lectivo: 2014-1  | 5 - 51 - 1º Semestre                 |                                            | · · · · · · · · · · · · · · · · · · · |      |                           |                |                      |                      |
| [118] Direito Pe     | nal I                                | [1-91] 1º Ciclo - Teste Escrito (1ª Época) | 06/01/2015                            | 9    | Aguarda pedido de revisão | Consultar      | Pedido revisão       |                      |

Irá aparecer a janela seguinte:

| Pedido revisão | 0                                          | 3 |
|----------------|--------------------------------------------|---|
| Ano lectivo:   | 2014-15 - S1 - 1º Semestre                 |   |
| Disciplina:    | [118] Direito Penal I                      |   |
| Avaliação:     | [1-91] 1º Ciclo - Teste Escrito (1ª Época) |   |
| Nota:          | 9                                          |   |
| Valor:         | 5.00 Eur                                   |   |
|                |                                            |   |
| Justificação   | para revisão*                              |   |
| Escreva aqui   | o motivo                                   |   |
| (Máximo de 1   | 6000 caracteres)                           |   |
|                |                                            |   |
|                |                                            |   |
|                | Pedir revisão Cancelar                     |   |

O aluno deve preencher a caixa de texto com o fundamento para o pedido de revisão e, para finalizar, deve clicar em "Pedir Revisão".

O pedido de revisão está associado ao respetivo emolumento, no valor de  $\in$  5.

Automaticamente, o estado do pedido altera-se para "Em apreciação" – nesta fase, o pedido fica disponível para o docente apreciá-lo.

## Revisão de Notas

|                           |                                                                                                 |                                           |                 |      |               | S Anterior (Deta | lhe do pedido d | e Revisão de Nota do Aluno) |  |
|---------------------------|-------------------------------------------------------------------------------------------------|-------------------------------------------|-----------------|------|---------------|------------------|-----------------|-----------------------------|--|
|                           |                                                                                                 |                                           |                 |      |               |                  |                 | ۲                           |  |
| Ano lectivo<br>Disciplina | Ano lectivo 2014-15<br>Disciplina eseleccione»<br>(Digite as primeiras 4 letras para pesquisar) |                                           |                 |      |               |                  |                 |                             |  |
| Época avaliação           | «Seleccione»                                                                                    | eleccione»                                |                 |      |               |                  |                 |                             |  |
| Data lançamento nota      | 🖸 até                                                                                           |                                           |                 |      |               |                  |                 |                             |  |
|                           | (Formato: dd/mm/aaaa) (Fo                                                                       | rmato: dd/mm/aaaa)                        |                 |      |               |                  |                 |                             |  |
| Estado pedido             | «Seleccione»                                                                                    |                                           |                 |      |               |                  |                 |                             |  |
|                           |                                                                                                 |                                           | -               |      |               |                  | (               | 🗉 Limpar 🛃 Submeter         |  |
| Disciplina                |                                                                                                 | Época de avaliação                        | Data lançamento | Nota | Estado        | Nota revista     | Acções          |                             |  |
| 🗆 Ano lectivo: 2014-15    | ☐ Ano lectivo: 2014-15 - 51 - 1º Semestre                                                       |                                           |                 |      |               |                  |                 |                             |  |
| [118] Direito Pen         | al I                                                                                            | [1-91] 1º Cido - Teste Escrito (1ª Época) | 06/01/2015      | 9    | Em Apreciação | Consultar        | -               |                             |  |
|                           |                                                                                                 |                                           |                 |      |               |                  |                 |                             |  |
| 1                         |                                                                                                 |                                           |                 |      |               |                  |                 |                             |  |

Assim que o docente aprecie o pedido de revisão, o estado é alterado para "Concluído".

| Revisã                                                                                                    | Revisão de Notas                                                                                                    |                                                                        |                 |      |           |                  |                |                         |        |  |
|----------------------------------------------------------------------------------------------------|----------------------------------------------------------------------------------------------------|------------------------------------------------------------------------|-----------------|------|-----------|------------------|----------------|-------------------------|--------|--|
|                                                                                                    |                                                                                                    |                                                                        |                 |      |           | Anterior (Det    | alhe do pedido | de Revisão de Nota do A | (luno) |  |
|                                                                                                    |                                                                                                    |                                                                        |                 |      |           |                  |                |                         | 8      |  |
| Ano lectivo<br>Disciplina<br>Época avaliaç<br>Data lançame<br>Estado pedide                                                                                                    | 2014-15 v<br>«Seleccione»<br>(Digite as primeiras 4 letras para pesqu<br>prio nota seleccione»<br>(Formato: dd/mm/aaaa) (Fo<br>(Formato: dd/mm/aaaa) v | isar)<br>T<br>T<br>T<br>T<br>T<br>T<br>T<br>T<br>T<br>T<br>T<br>T<br>T |                 |      |           |                  |                |                         |        |  |
|                                                                                                    |                                                                                                    |                                                                        | _               | _    |           |                  |                | 🗀 Limpar 🛃 Sub          | meter  |  |
| Disciplin                                                                                                    | na                                                                                                    | Epoca de avaliação                                                     | Data lançamento | Nota | Estado    | Nota revista     | Acções         |                         |        |  |
| Image: Barrier and State State         Image: State State State         Image: State State State         Image: State State State         Image: State State         Image: State         Image: State |                                                                                                    | [1-91] 1º Cido - Teste Escrito (1ª Época)                              | 06/01/2015      | 9    | Concluído | <u>Consultar</u> | ] -            |                         |        |  |

Logo que a nota revista seja exportada pelos Serviços Académicos, o Estado do pedido é alterado para "Processado".

Para o aluno pode visualizar a nota revista, bem como a apreciação do docente, deve clicar sobre o <u>símbolo</u> que se encontra ao lado da UC:

1

| Revisão de Notas                       |                                            |                 |      |            |                |               |                              |
|----------------------------------------|--------------------------------------------|-----------------|------|------------|----------------|---------------|------------------------------|
|                                        |                                            |                 |      |            | Anterior (Deta | lhe do pedido | de Revisão de Nota do Aluno) |
|                                        |                                            |                 |      |            |                |               | ۲                            |
| Ano lectivo 2014-15                    |                                            |                 |      |            |                |               |                              |
| Disciplina                             | *                                          |                 |      |            |                |               |                              |
| (Digite as primeiras 4 letras          | s para pesquisar)                          |                 |      |            |                |               |                              |
| Época avaliação «Seleccione»           | ~                                          |                 |      |            |                |               |                              |
| Data lancamento nota                   | até                                        |                 |      |            |                |               |                              |
| (Formato: dd/mm/aaaa)                  | (Formato: dd/mm/aaaa)                      |                 |      |            |                |               |                              |
| Estado pedido «Seleccione»             | •                                          |                 |      |            |                |               |                              |
|                                        |                                            | -               |      |            |                |               | 🗉 Limpar 🛃 Submeter          |
| Disciplina                             | Época de avaliação                         | Data lançamento | Nota | Estado     | Nota revista   | Acções        |                              |
| Anolectivo: 2014-15 - 51 - 1º Semestre |                                            |                 |      |            |                |               |                              |
| 118] Direito Penal I                   | [1-91] 1º Ciclo - Teste Escrito (1ª Época) | 06/01/2015      | 9    | Processado | 9              | -             |                              |
| $\sim$                                 |                                            |                 |      |            |                |               |                              |

Depois de clicar sobre o símbolo, aparece a informação detalhada do pedido de revisão de prova:

|                                       |                                                     | Anterior (Lista Pedidos Revisão de Nota do Alui |
|---------------------------------------|-----------------------------------------------------|-------------------------------------------------|
| Revisão Notas   Pedido: Revisão       | da nota   Nº pedido: 2782   Estado: Processado      |                                                 |
| Data pedido:                          | 2015-01-06                                          | Documento da prova                              |
| Valor da cópia da prova:              | 0 Eur                                               | - Descarregar   PDF                             |
| Valor por pagar pela cópia da prova:  | 0.00 Eur                                            |                                                 |
| Valor do pedido de revisão:           | 0 Eur                                               |                                                 |
| Valor por pagar pelo pedido de revisã | o: 0.00 Eur                                         |                                                 |
| Ano lectivo / período:                | 201415 - 1º Semestre                                |                                                 |
| Disciplina:                           | [118] Direito Penal I                               |                                                 |
| Avaliação:                            | [1-91] 1º Ciclo - Teste Escrito (1º Época)          |                                                 |
| Data avaliação:                       | 2015-01-07                                          |                                                 |
| Data lançamento:                      | 2015-01-06                                          |                                                 |
| Nota avaliação:                       | 9                                                   |                                                 |
| Justificação pedido:                  | amsqbgvcyuf                                         |                                                 |
| Docente:                              | [20272] Maria Fernanda Santos Martins Palma Pereira |                                                 |
| Data início revisão:                  | 2015-01-06                                          |                                                 |
| Data nota revista:                    | 2015-01-06                                          |                                                 |
| Nota revista:                         | 9                                                   |                                                 |
| Parecer docente:                      |                                                     |                                                 |
|                                       |                                                     |                                                 |
|                                       |                                                     |                                                 |

<u>Atenção: O aluno só consegue visualizar a nota revista e a apreciação do docente depois de</u> pagos os emolumentos associados ao pedido de revisão de prova.

O aluno pode optar por pagar os emolumentos através da Secretaria Virtual, em Tesouraria > Dívidas, ou presencialmente na Tesouraria.